### Faculty of Health Sciences

# Basal Statistik - SPSS Begreber. Parrede sammenligninger.

Lene Theil Skovgaard

4. februar 2019

1/16

## APPENDIX

med instruktioner til SPSS-analyse svarende til nogle af slides

- Indlæsning af vitamin D datasæt, s. 3-4
- ► Tegninger vedrørende vitamin D, s. 5-7
- Udregning af summary statistics og fraktildiagram, s. 8-9
- Indlæsning af MF-SV data, s. 10
- ► Tegninger vedrørende MF-SV, s. 11-13
- ▶ Parret T-test, s. 14-16

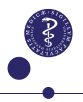

## Indlæsning af Vitamin D datasæt

### Slide 6

Vi indlæser filen fra nettet ved at benytte

File/Open/Internet Data, hvorefter man skriver stien http://publicifsv.sund.ku.dk/~lts/basal/data/VitaminD.txt i Web location... samt det ønskede navn på datasættet i Dataset Name to Assign.

Derefter går man til File/Open/Data og sætter Files of Type til All Files og følger derefter instruktionerne.

I SPSS benyttes variabelnavnet land til de numeriske 1,2,4 og 6, medens country defineres som DK, SF, EI, PL eller med det fulde navn på landet.

## Indlæsning af Vitamin D datasæt, 2

#### Slide 6, fortsat

Vi skal kun se på Irske kvinderne (land=4 og category=2), så vi benytter Data/Select Cases, hvor der afkrydses i If og skrives land=4 & category=2.

Herefter transformeres ved hjælp af Transform/Compute Variable, idet man sætter log10vitd i Target Variable og skriver Lg10(vitd) i definitionsfeltet. Tilsvarende med log<sub>2</sub>, hvor man sætter log2vitd i Target Variable og skriver Lg10(vitd)(Lg10(2) i definitionsfeltet.

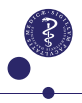

## Histogram

#### Slide 9

Benyt Graphs/Chart Builder og vælg Histogram (det enkleste, dobbeltklik det op i det store felt), sæt vitd over på X-aksen, og tryk OK, så figurern fremkommer.

For at lægge en normalfordelingskurve oveni, doblletklikker man på figuren, klikker på show distribution curve-ikonet og afkrydser Normal og trykker Apply/Close.

## Box-plot

### Slide 11

Boxplottet skal vise alle landene, så vi må ind i Data/Select Cases, hvor der afkrydses i If og rettes til category=2.

Herefter benytter vi Analyze/Descriptive Statistics/Explore, hvor vi sætter vitd i Dependent List, country i Factor List samt sætter hak i Plots

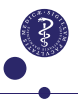

## Scatter plot med linier

#### Slide 12

Benyt Graphs/Chart Builder og vælg Scatter (det, der er nummer to fra venstre), og dobbeltklik det op i det store felt. Sæt bmi over på X-aksen, vitd over på Y-aksen, og country over i Set Color.

For at lægge regressionslinier oveni, dobbeltklikker man på figuren, klikker på Add Fit line at Subgroups-ikonet og afkrydser Linear. Jeg plejer også at fjerne fluebenet i Attach Label to Line, før jeg trykker Apply.

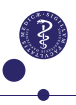

## Udregning af summary statistics

#### Slide 17

For at få opdelt udregningerne i de enkelte lande, går vi først ind i Data/Split File, vælger Compare groups og sætter country over i Groups Based on.

Herefter benyttes Analyze/Descriptive Statistics/Frequencies, hvor vi sætter vitd over i Variable(s), fjerner fluebenet i Display Frequency Tables, og under Statistics vælges Mean, Median, Quartiles og Std.deviation.

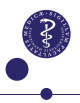

## Specielle fraktiler og fraktildiagram

### Slide 21 og 24

Nu skal vi igen kun se på Irske kvinder, så vi må tilbage i Data/Select Cases, hvor der afkrydses i If og skrives land=4 & category=2. Herefter benyttes Analyze/Descriptive Statistics/Frequencies, hvor vi sætter vitd over i Variable(s), fjerner fluebenet i Display Frequency Tables, og under Statistics vælges Percentiles, hvor vi skriver 2,5, klikker Add og skriver 97,5 og klikker Add/Continue

### Til fraktildiagrammet benyttes

Analyze/Descriptive Statistics/Q-Q Plots og sætter vitd over i Variables og der trykkes OK

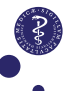

## Datafilen vedr. MF og SV

### Slide 37

Indlæsning: se tilsvarende her i appendix, s. 3-4

### Definition af to ny variable:

Brug Transform/Compute Variable, idet man sætter dif i Target Variable og skriver mf-sv i definitionsfeltet. Tilsvarende med gennemsnittet, hvor man sætter average i Target Variable og skriver (mf+sv)/2 i definitionsfeltet.

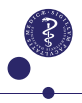

## Scatter plot med identitetslinie

#### Slides 38

Benyt Graphs/Chart Builder og vælg Scatter (det simple længst til venstre), og dobbeltklik det op i det store felt. Sæt sv over på X-aksen og mf over på Y-aksen.

For at lægge identitetslinien oveni, doblletklikker man på figuren, klikker på Properties-ikonet og vælger Add a reference line from Equation, hvorefter man i Custom Equation skriver y=1\*x+0 (måske står det der allerede) og herefter Apply.

Evt kan man vælge liniens farve under Linear.

## Box-plot og Spaghetti-plot

### Slide 39

#### Dette er vanskeligt at beskrive i SPSS....

Man skal benytte Data/Restructure og følge anvisningerne, herunder vælge

- person som betegnelse for Case group identification
- flow som betegnelse for Target Variable
- metode som betegnelse for Index Variable

#### Box plot:

Herefter benyttes Graphs/Chart Builder/Boxplot (det længst til venstre), hvor flow sættes på Y-aksen og metode på X-aksen.

### Spaghettiplot:

Herefter benyttes Graphs/Chart Builder/Line (det opdelte, nr. 2 fra venstre), hvor flow sættes på Y-aksen, metode på X-aksen og person som Set color.

12/16

## Bland-Altman plot

#### Slides 41

Benyt Graphs/Chart Builder og vælg Scatter (det simple længst til venstre), og dobbeltklik det op i det store felt. Sæt average over på X-aksen og dif over på Y-aksen.

For at lægge en vandret linie i O oveni, doblletklikker man på figuren, klikker på Properties-ikonet og vælger Add a reference line from Equation, hvorefter man i Custom Equation skriver y=0 og herefter Apply.

Evt kan man vælge liniens farve under Linear.

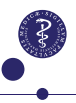

## Estimat med konfidensgrænser

### Slide 51

Benyt Analyze/Descriptive Statistics/Explore og under Statistics afkrydses Confidence Interval for Mean 95%

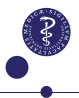

### Parret T-test

#### af MV vs. SV, med differenser dif

Slide 59 og 60

Benyt Analyze/Compare Means/Paired Samples T-test, marker både mf og sv samtidig og før dem over til Pair1. Klik OK

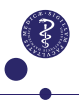

### Parret non-parametrisk test

#### af MV vs. SV, med differenser dif

### Slide 76

Brug Analyze/Nonparametric Tests/ Legacy Dialogs/2 Related Samples, sæt mf over i Variable1, sv over i Variable2 og gå dernæst ind i Test Type og afkryds Wilcoxon samt i Exact og afkryds Exact

Jeg har også forsøgt at benytte Analyze/Nonparametric Tests/Related Samples, men den giver noget helt uforståeligt (P-værdi på 747....??)

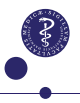

16/16